# Cisco ASA 8.x Import VNC Plug-in for use with WebVPN

# Contents

Introduction Prerequisites Requirements Components Used Conventions Configure Step 1. Obtain the VNC Java Plug-in Step 2. Import the VNC Plug-in Step 3. Define VNC Connection Parameters (Optional) Step 4. Connect to a VNC Server Verify Troubleshoot Related Information

# **Introduction**

This document describes how to import the Virtual Network Computing (VNC) plug-in for use with WebVPN.

# **Prerequisites**

# **Requirements**

Ensure that you configure basic WebVPN before you attempt this configuration.

## **Components Used**

The information in this document is based on these software and hardware versions:

- ASA 5510 that runs software version 8.0(2) and ASDM version 6.0(2)
- Windows 2003 server (used to connect to the VNC plug-in through WebVPN)
- Client desktop with JRE 1.4.2\_05-b04 installed
- TFTP server (used to import the plug-in through the command line)

# **Conventions**

Refer to Cisco Technical Tips Conventions for more information on document conventions.

# **Configure**

In order to import the VNC plug-in for use with WebVPN, complete these steps:

- 1. Obtain the VNC Java Plug-in.
- 2. Import the VNC Java Plug-in.
- 3. Define VNC Connection Parameters (Optional).
- 4. Connect to a VNC Server.

## Step 1. Obtain the VNC Java Plug-in

You can download the VNC plug-in, along with other plug-ins, from the <u>Cisco Software Center</u>. For more information about the VNC plug-in, refer to this URL: <u>http://www.tightvnc.com/</u>

**Note:** The VNC website at <u>http://www.tightvnc.com/</u> radius is managed by a 3rd party provider. Cisco is not responsible for its content.

## Step 2. Import the VNC Plug-in

#### **ASDM Example**

- 1. In the ASDM application, click **Configuration**, and then click **Remote Access VPN**.
- 2. Expand Clientless SSL VPN Access, expand Portal, and then choose Client-Server Plugins.
- 3. Click

#### Import

| - la . l                     |                    |                |
|------------------------------|--------------------|----------------|
| Import 🔟 Delete              |                    |                |
| _                            | Client-Se          | erver Plug-ins |
| p<br>h,telnet                |                    |                |
| import Client-Server Plug-in |                    | ×              |
| Plug-in Name (Protocol):     |                    |                |
|                              |                    |                |
| G Local computer             |                    |                |
| to consider                  |                    | 1              |
| Path:                        | Browse Local Files |                |
| C Flash file system          |                    |                |
| Path:                        | Browse Flash       |                |
| C Remote server              |                    |                |
| Path ftp 💌 ://               |                    |                |
|                              |                    |                |

- 4. Select vnc from the Plug-in Name (Protocol) drop-down list.
- 5. Click the Local computer radio button, and click Browse Local Files.
- 6. Browse to the location in which you saved the VNC plug-in, and select the file.
- 7. Click **Import Now**. This Information dialog box

|             | information |                                          | × |
|-------------|-------------|------------------------------------------|---|
|             | <b>i</b>    | Entry vnc has been sucessfully imported. |   |
| appears.    |             | ОК                                       |   |
| 8. Click OK |             |                                          |   |

## **Command Line Example**

TFTP is used in this example to import the WebVPN plug-in.

| ciscoasa                                                          |  |  |  |  |
|-------------------------------------------------------------------|--|--|--|--|
| ciscoasa#import webvpn plug-in protocol vnc                       |  |  |  |  |
| tftp://192.168.50.5/vnc-plugin.jar ! Use the import webvpn        |  |  |  |  |
| <b>plug-in protocol</b> command in order to import WebVPN ! plug- |  |  |  |  |
| ins. This example uses tftp in order to import the VNC plug-      |  |  |  |  |
| in.                                                               |  |  |  |  |
|                                                                   |  |  |  |  |
|                                                                   |  |  |  |  |
|                                                                   |  |  |  |  |
| 1111111111111111                                                  |  |  |  |  |
|                                                                   |  |  |  |  |
|                                                                   |  |  |  |  |
|                                                                   |  |  |  |  |
| !!!!!!!!!!!!!!!!!!!!!!!!!!!!!!!!!!!!!!                            |  |  |  |  |

# Step 3. Define VNC Connection Parameters (Optional)

When you connect with the VNC plugin, you can define connection parameters within the URL.

In order to define VNC connection parameters within the URL, complete these steps:

1. Within the VPN Service browser, select vnc:// from the Address drop-down list within your

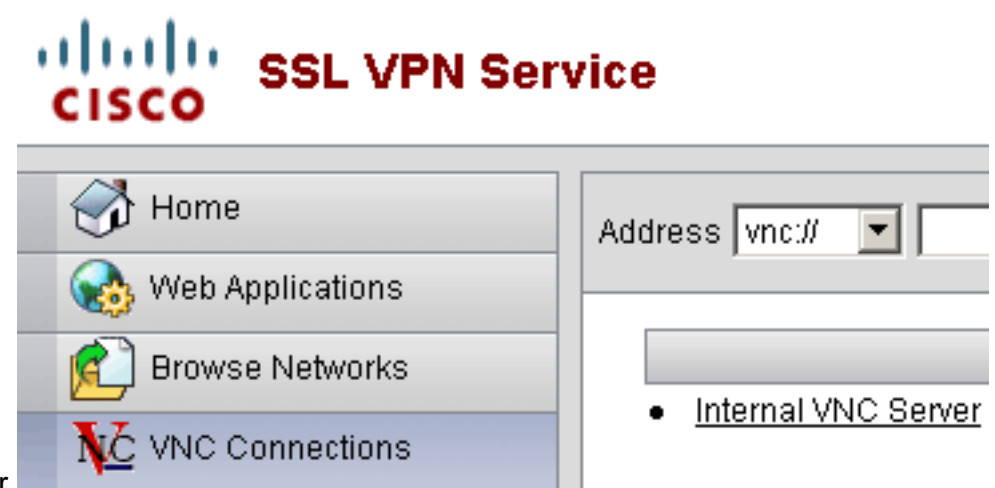

browser.

 Insert a forward slash (/) and question mark (?) after the host name or IP address, and separate individual parameters with the ampersand symbol (&) as shown in this image:

Address vnc:// Vnc:// I92.168.50.5/?PASSWORD=p@ssw0rd&View Only=yes&Share Desktop=Yes

 Define the port parameter if using a port other than the default directly after the host name or IP address. This example uses port 5601.

```
Address vnc:// I92.168.50.5:5601/?PASSWORD=p@ssw0rd&View Only=yes&Share Desktop=Yes
```

For a full list of connection parameters, click **VNC Connections** located on the left side of the VPN Service browser. This table lists some of the more common parameters:

| WebVPN VNC Plug-in Variables |          |                                                                                                    |  |
|------------------------------|----------|----------------------------------------------------------------------------------------------------|--|
| Parameter                    | Argument | Definition                                                                                                    |  |
| PASSWORD                     | string   | Password for the<br>session (in plain<br>text).<br><b>Note:</b> Because<br>the password<br>displays in the<br>Address field as<br>you type it, you<br>should use this<br>parameter with<br>care. Alternately,<br>you can enter the<br>password at the<br>command prompt. |  |
| View only                    | Yes/No   | Send the<br>keyboard and<br>mouse events to<br>the remote<br>computer. One of<br>these values:<br>• No—Default<br>value.                                                                                                    |  |

|               |        | <ul> <li>Yes—Ignore<br/>all keyboard<br/>and mouse<br/>events in the<br/>desktop<br/>window and<br/>do not send<br/>them to the<br/>remote side.</li> </ul>                                                                                                    |
|---------------|--------|----------------------------------------------------------------------------------------------------|
| Share desktop | Yes/No | Shares the<br>connection with<br>other clients on<br>the same VNC<br>server. The exact<br>behavior in each<br>case depends on<br>the server<br>configuration.<br>Acceptable<br>values are Yes<br>(default value)<br>and No.                                         |
| port          | number | If you use a port<br>number other<br>than the default,<br>this parameter<br>defines the port<br>number. The port<br>number is defined<br>directly after the<br>IP address in the<br>URL (for<br>example,<br>192.168.0.8:5600<br>). The default<br>VNC port is 5900. |

**Note:** You can use VNC connection parameters in bookmark entries for VNC servers as well. This image shows an example of an VNC bookmark entry:

## VNC Connections

h

Internal VNC Server

## Step 4. Connect to a VNC Server

In order to connect to a VNC server, complete these steps:

1. Establish a WebVPN session, and choose vnc:// from the Address drop-down

| list.          |              |  |
|----------------|--------------|--|
|                |              |  |
| Address vnc:// | 192.168.50.5 |  |

- 2. Enter the IP address of the VNC server, and click **Browse**.
- 3. Enter the password required for the VNC

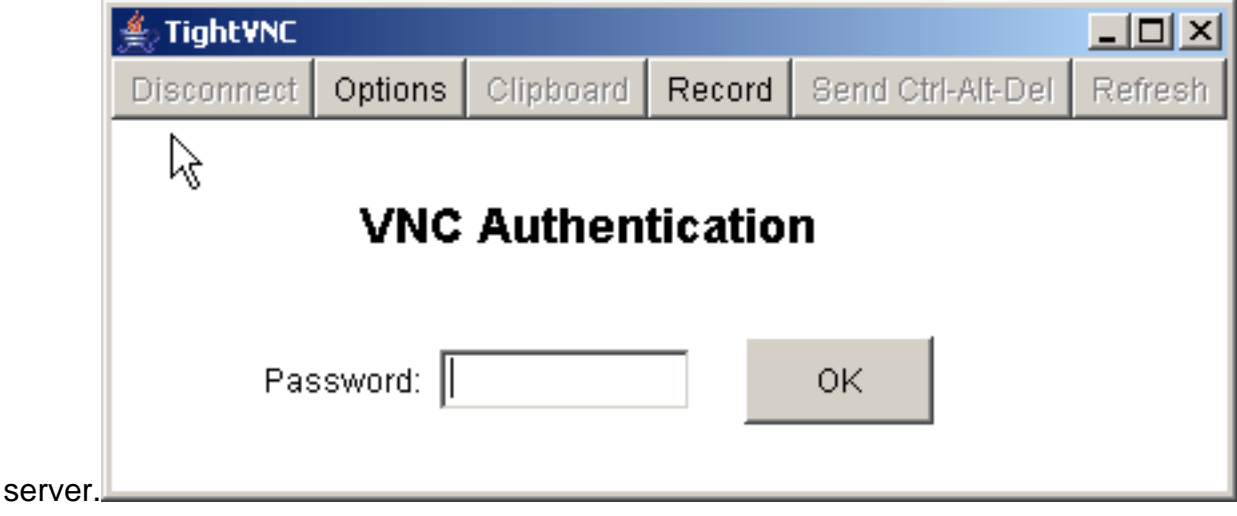

The VNC session appears in a new window.

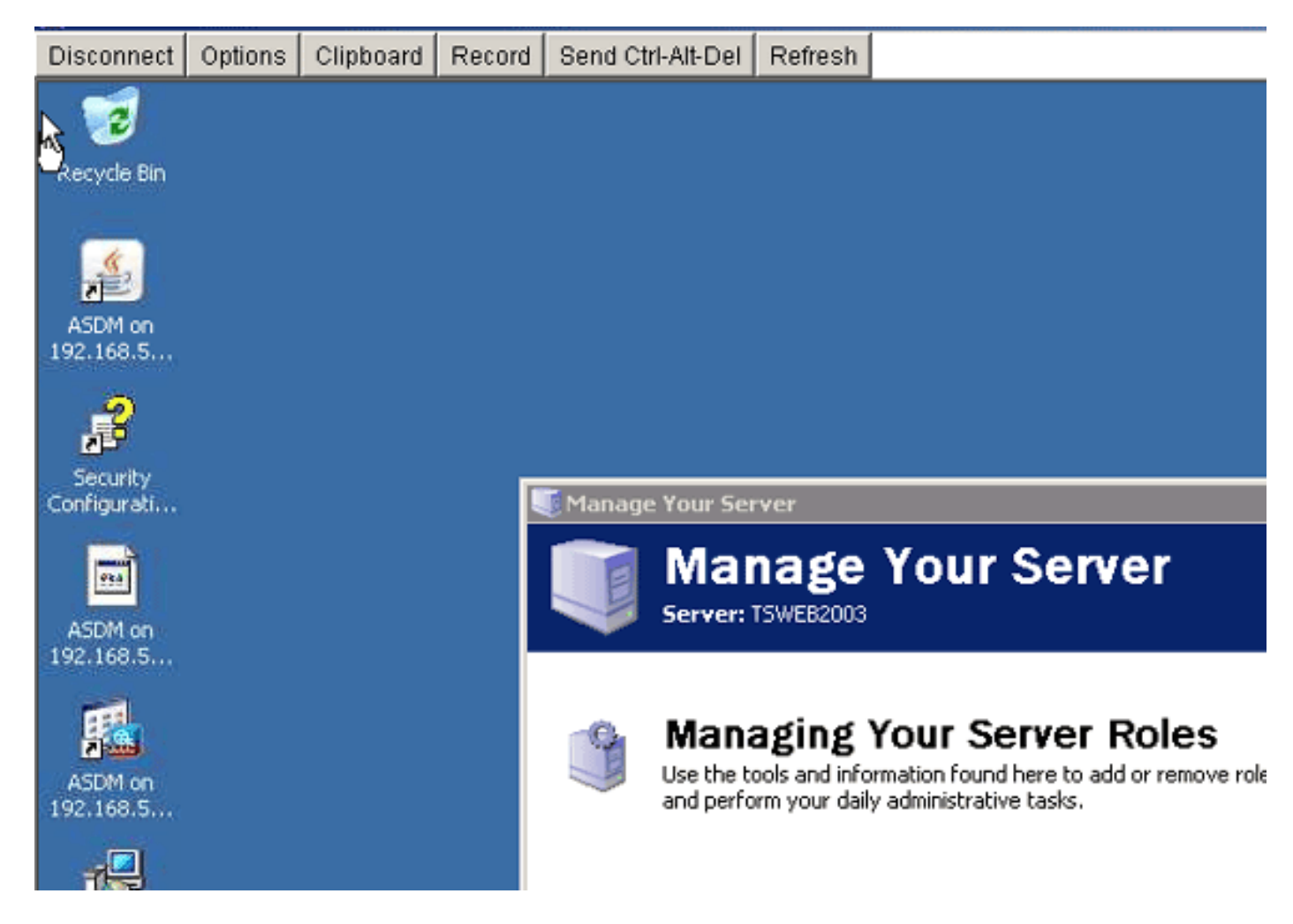

# **Verify**

Use this section in order to confirm that your configuration works properly.

- The **show import webvpn plug-in** command displays the current WebVPN plug-ins. Verify **vnc** is listed in the ouput of the command.
- When connected to WebVPN, **vnc:**// should be available as a URI option in the Address dropdown list.

The <u>Output Interpreter Tool</u> (<u>registered</u> customers only) (OIT) supports certain **show** commands. Use the OIT in order to view an analysis of **show** command output.

# **Troubleshoot**

This section provides information you can use to troubleshoot your configuration.

- Clear Browser CacheThis procedure deletes all files that are currently stored in the cache of your browser.In Internet Explorer, choose Tools > Internet Options.In the Temporary Internet Files section, click the General tab, and then click Delete Files.
- Clear JRE CacheThis procedure deletes all files that are currently stored in the Java cache.In Windows, click Start, and choose Settings > Control Panel.In the Control Panel, double-click Java Plug-in.Click the Cache tab, and click Clear.
- Uninstall/Reinstall JREIn Windows, click Start, and choose Settings > Control Panel > Add or Remove Programs. Choose the Java Runtime Environment program, and click Remove. Download the new JRE from the Java website (<u>http://www.java.com/en/download/</u> □?), and install the new JRE.
- Uninstall the VNC Plug-inlf the VNC option is not listed as a URI in the address field when you are logged into WebVPN, uninstall and reinstall the VNC plug-in. In order to remove the VNC plug-in from WebVPN, complete one of these procedures: WebVPN—Choose
   Configuration > Remote Access VPN > Clientless SSL VPN Access > Portal > Client-Server Plug-ins, select the VNC plug-in, and click Delete.CLI—Use the revert webvpn plug-in vnc command in order to remove the plug-in.

# **Related Information**

<u>Technical Support & Documentation - Cisco Systems</u>